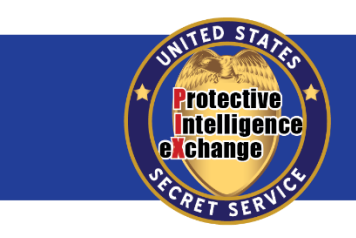

U.S. Secret Service Protective Intelligence & Assessment Division

May 22, 2018

## User Guide Establishing first time access to the Protective Intelligence eXchange (PIX)

This document instructs PIX users on establishing a login.gov account in order to access PIX. For those without a login.gov account, please complete steps #1-16. If you already have an active login.gov account, then please complete steps #1-2, then skip to steps #17-20.

1. Go to <u>https://pix.secretservice.gov</u>.

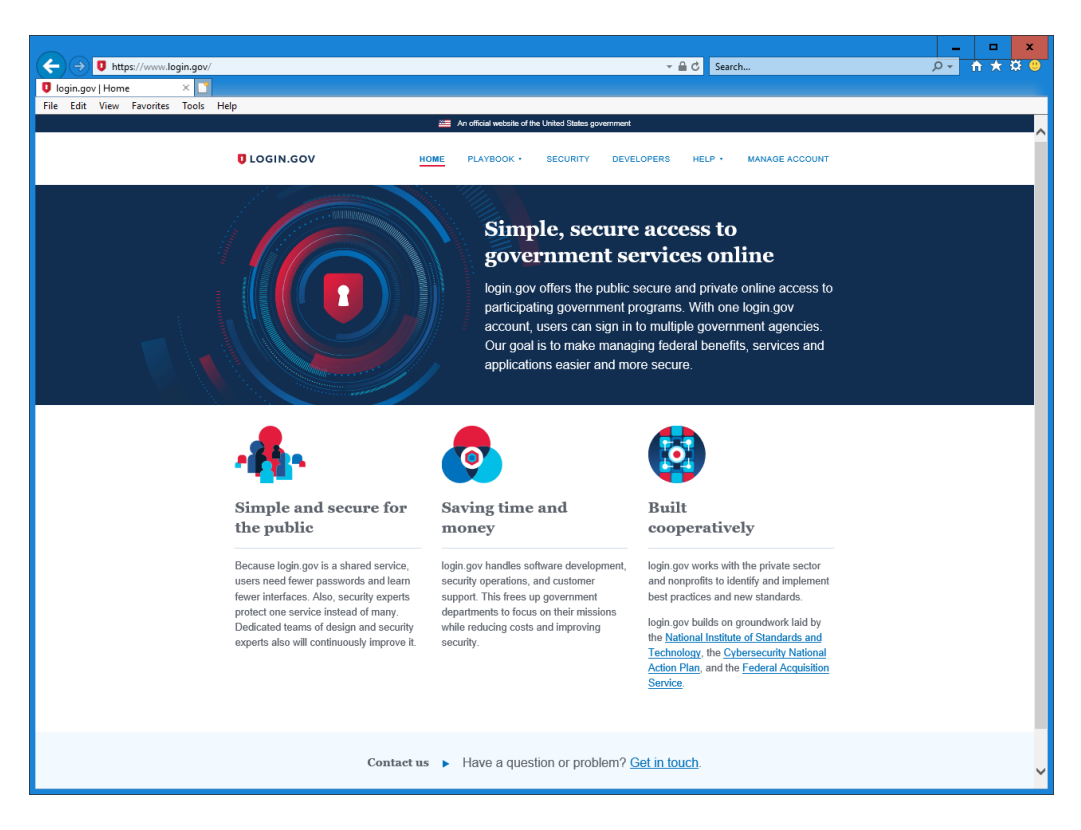

2. Click Manage Account.

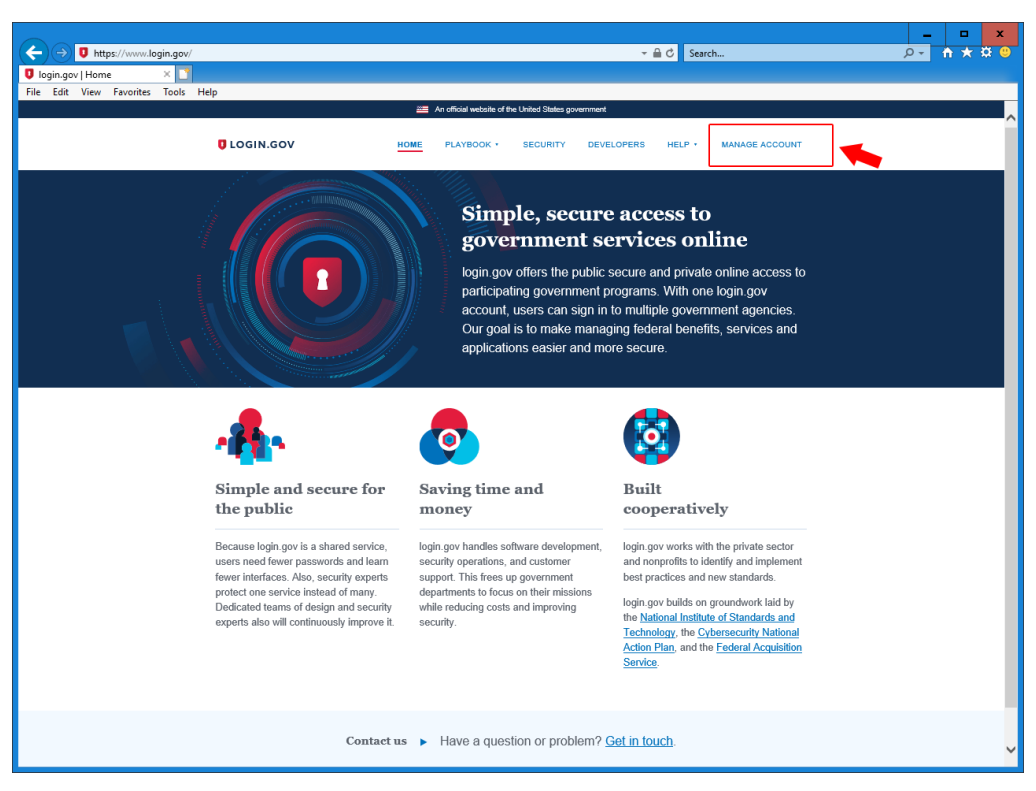

3. Click Create account.

|                                     |                                                     | _ 🗆 X   |
|-------------------------------------|-----------------------------------------------------|---------|
| ( ) https://secure.login.gov/       | → A C Search                                        | A ★ ∰ 🙂 |
| 🛛 login.gov - Welcome 🛛 🛛 🎦         |                                                     |         |
| File Edit View Favorites Tools Help |                                                     |         |
|                                     | An official website of the United States government |         |
|                                     |                                                     |         |
|                                     |                                                     |         |
|                                     |                                                     |         |
|                                     |                                                     |         |
|                                     | Sign in                                             |         |
|                                     |                                                     |         |
|                                     | Email address                                       |         |
|                                     |                                                     |         |
|                                     |                                                     |         |
|                                     | Password Show password                              |         |
|                                     |                                                     |         |
|                                     |                                                     |         |
|                                     |                                                     |         |
|                                     | Next                                                |         |
|                                     |                                                     |         |
|                                     | Security Practices and Privacy Act Statement        |         |
|                                     |                                                     |         |
|                                     | Forgot your password? Create account                |         |
|                                     |                                                     |         |
|                                     |                                                     |         |
|                                     |                                                     |         |
|                                     |                                                     |         |
|                                     |                                                     |         |
|                                     |                                                     |         |
|                                     |                                                     |         |
|                                     |                                                     |         |
|                                     |                                                     |         |
|                                     |                                                     |         |
|                                     |                                                     |         |
| U.S. General Services Adv           |                                                     |         |
| 65A 0.5. General Services Adm       |                                                     |         |

4. When prompted, enter your official email address and click Submit.

| 000                                 |                                                                                                    | X                         |
|-------------------------------------|----------------------------------------------------------------------------------------------------|---------------------------|
| ← → 0 https://secure.login.gov/     | - ≜ ¢                                                                                                    | Search D+ 🕆 🜣 🥲           |
| 0 login.gov - Welcome ×             |                                                                                                    |                           |
| File Edit View Favorites Tools Help | 1990 An article in Links of the United States and an                                                                                                    |                           |
|                                     | <ul> <li>For your security, we clear what you entered if you don't move to a new page within 15 minutes.</li> </ul> Enter your email address <ul> <li></li></ul> |                           |
| 534 U.S. General Services           | Administration BLanguage • HELP CONT                                                                                                    | TACIS PRIVACY & SECURITYS |

5. You will next receive notification to check your email to confirm account creation.

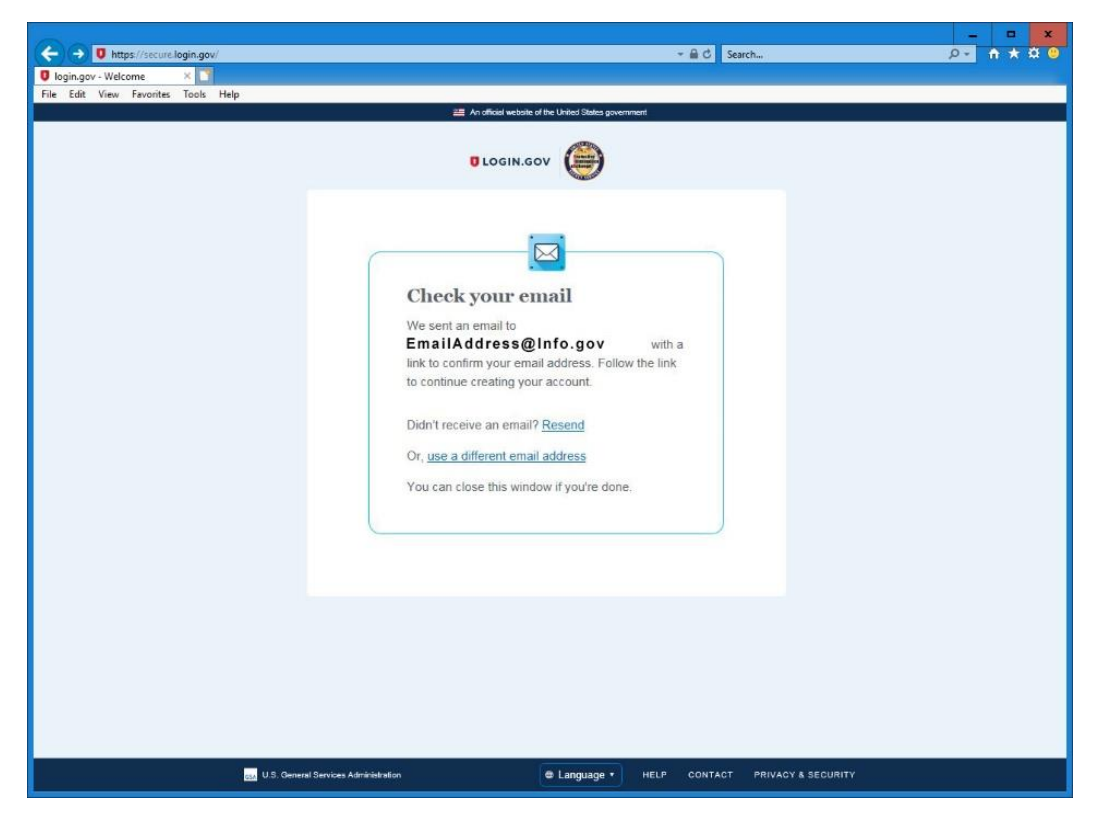

6. Go to your email, open up the email from <u>no-reply@login.gov</u> and click **Confirm your email address**. This will open a new browser window and prompt you to create a password.

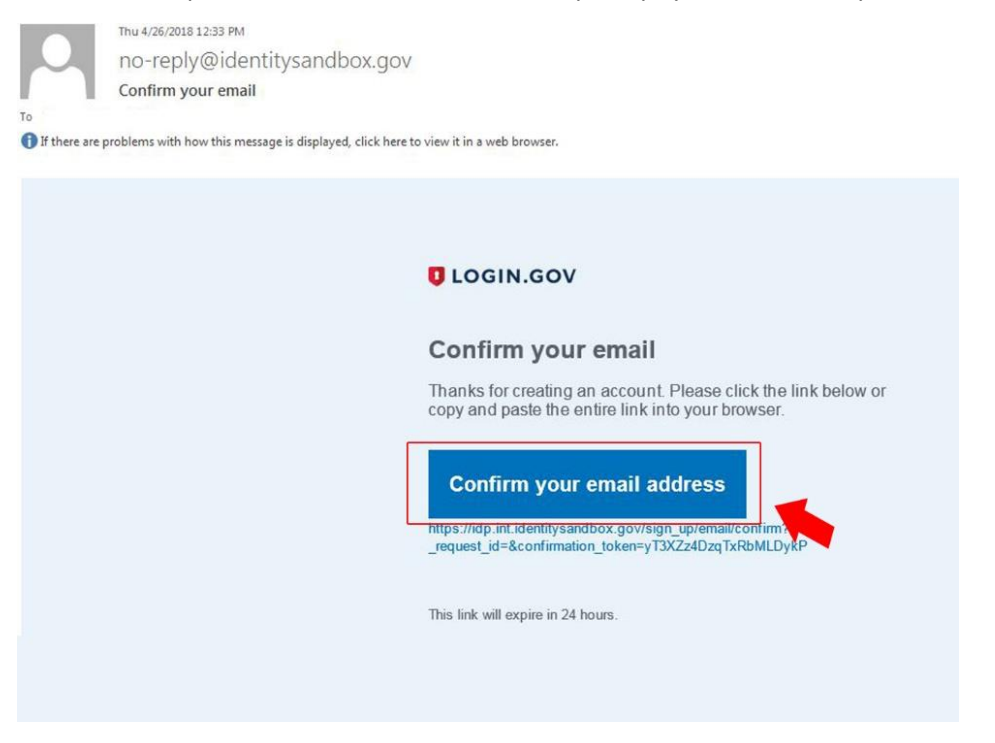

7. Enter in a new password.

| O login.gov - Welcome X             |                                                                                                    |  |
|-------------------------------------|----------------------------------------------------------------------------------------------------|--|
| File Edit View Favorites Tools Help |                                                                                                    |  |
|                                     | 🚟 An official website of the United States government                                                                                                    |  |
|                                     | You have confirmed your email address   Cheate a strong password   It must be at least 9 characters long and not be a commonly used password. That's it   Password itemgtr:   Password   Password sitemgtr:   Continue   Password safety tips • Cancel account creation |  |

8. Click Continue.

| Don                                |                                                                                             | - • ×              |
|------------------------------------|---------------------------------------------------------------------------------------------|--------------------|
| thttps://secure.login.gov/         | ★ ■ G     Search                                                                            | <u>⊅</u> ≪ n × 9 U |
| File Edit View Exvertes Tools Help |                                                                                             |                    |
|                                    |                                                                                             |                    |
|                                    | You have confirmed your email address Continue Password safety tips cancel account creation |                    |
| U.S. General Ser                   | toes Administration BLanguage + HELP CONTACT PRIVACY & SECURITY                             |                    |
|                                    |                                                                                             |                    |

9. Enter your phone number and select how you would like to receive your security code. You can use a cell or desk phone.

| 00                                  |                                                          | _ <b>_ X</b>      |
|-------------------------------------|----------------------------------------------------------|-------------------|
| ← → O https://secure.login.gov/     | ÷ 🗎 Ć Search                                             | <u>₽~</u> † ★ © 0 |
| 0 login.gov - Welcome ×             |                                                          |                   |
| File Edit View Favorites Tools Help | IF the efficiel schedule of the United States enversment |                   |
|                                     | A devide devide of the back generated                    |                   |
|                                     |                                                          |                   |
|                                     |                                                          |                   |
|                                     |                                                          |                   |
| U.S. General Servic                 | es Administration BLanguage + HELP CONTACT PRIVACY & SEC | CURITY            |

10. Click Send code.

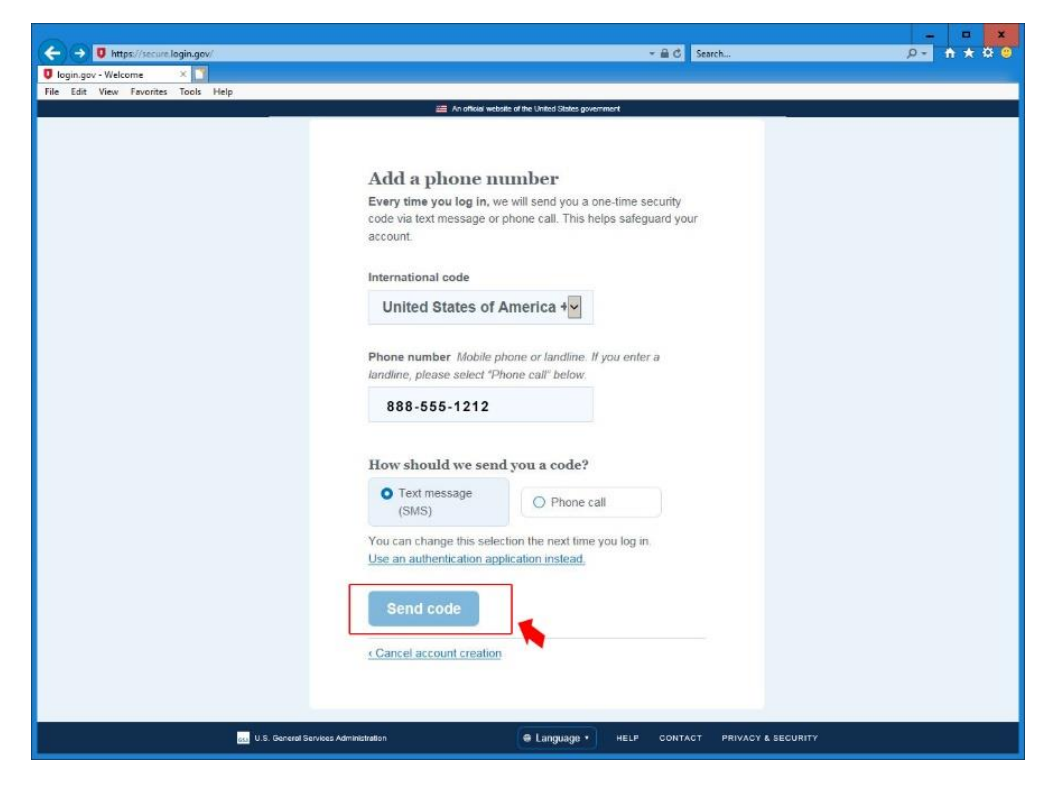

11. Enter the one-time security code and click **Submit**.

|                                                                                                    | 00                                                               |                                                                                                    |  |
|----------------------------------------------------------------------------------------------------|------------------------------------------------------------------|----------------------------------------------------------------------------------------------------|--|
|                                                                                                    | https://jeccee.login.gov/                                        | * m O Search                                                                                                    |  |
| I deter werde television for example of the state of the state of t | Iogin.gov - Welcome     A     Ele Edit View Exvorites Tools Help |                                                                                                    |  |
| <section-header></section-header>                                                                                                    |                                                                  | 🚟 An official website of the United States government                                                                                                    |  |
| US Several Services Administration                                                                                                    |                                                                  | A serie a security code to +1 (240) 398-1104. This code will expire in 10 minutes:<br>The serie in 10 minutes:<br>The serie in 10 minutes:<br>The security code<br>The member this device for 30 days<br>A second another code? <u>Cet another text message</u> . Message rates may apply.<br>A sub another code? <u>Cet another text message</u> . Message rates may apply.<br>A sub another code? <u>Cet another text message</u> . Message rates may apply.<br>A sub another code? <u>Cet another text message</u> . Message rates may apply.<br>A sub another code? <u>Cet another text message</u> . Message rates may apply.<br>A sub another code? <u>Use another phone number</u><br>to cancel account creation |  |
|                                                                                                    | U.S. General :                                                   | Services Administration Contract PRIVACY & SECURITY                                                                                                    |  |

12. Your personal key will be displayed, print this page. The key is the only way to regain access to your account without reestablishing an account.

|                                     | - A.C. Such                                                                                                    |  |
|-------------------------------------|----------------------------------------------------------------------------------------------------|--|
| login.gov - Welcome X               | Start Start                                                                                                    |  |
| File Edit View Favorites Tools Help |                                                                                                    |  |
|                                     | An official website of the United States government                                                                                                    |  |
|                                     | Store your personal key   The phone where we send your security code: Write it down or pint to us:   Image: Continue   Output: Device the provide of the phone where we send your security code: Write it down or pint to us:   Image: Continue |  |
| 55 U.S. Ger                         | eral Services Administration 🛛 👘 Language 🔹 HELP CONTACT PRIVACY & SECURITY                                                                                                    |  |

13. Click **Continue**, you will receive a one-time password via phone or text.

| Da                                                                                                    |                                                                                                    | ×          |
|----------------------------------------------------------------------------------------------------|----------------------------------------------------------------------------------------------------|------------|
| I titps://secure.login.gov/                                                                                                    | > ≜ C Search                                                                                                    | 0- h * ¢ 🙂 |
| 🛛 login.gov - Welcome 🛛 🗙 🔄                                                                                                    |                                                                                                    |            |
| File Edit View Favorites Tools Help                                                                                                    |                                                                                                    |            |
|                                                                                                    | AT DESCENTION AND THE COMPANY STATES STATES                                                                                                    |            |
|                                                                                                    | Store your personal key   This is the only way to regain access to your account if you lose the phone where we send your security code. Write it down or print it our.   Image: Continue   Our personal key   Image: Continue   Image: Continue |            |
| a second second s |                                                                                                    |            |
|                                                                                                    | Language * HELP CONTACT PRIVACY & SECURITY                                                                                                    |            |

14. Enter your security code on the next page and select **Submit**.

| P -      P -     P -     P -     P -     P -     P -     P -     P - | h ★ α Θ |
|----------------------------------------------------------------------------------------------------|---------|
| 🔮 Egiln,gov - Walcome x 👔<br>File Edit View Favorites Tools Help.                                                                                                    |         |
| ralić zalit vieno Palvolites Lobis PElop.                                                                                                    |         |
|                                                                                                    |         |
| Enable an authentication app   When you sign in, you can get your security code from an authentication app?   Open your authentication app   Open your authentication app   SVVGKZGTCJQC2LSI   or   Scan code with your mobile device   Image: Street the code from the app   Submit                                                                                                    |         |
| U.S. Guneral Services Administration   Elanguage • HELP CONTACT PRIVACY & SECURITY                                                                                                    |         |

- 15. Congratulations. Your new account has been created.
- 16. Click **Continue** to enter the PIX application.

## FOR OFFICIAL USE ONLY

| 00-                                 |                                                                        | - • × |
|-------------------------------------|------------------------------------------------------------------------|-------|
| https://secure.login.gov/           | - mi C Search                                                          |       |
| U login.gov - Welcome ×             |                                                                        |       |
| File Edit View Pavorites Tools Help | En official website of the United States opportunant                   |       |
| -                                   |                                                                        |       |
|                                     | DLOGIN.GOV                                                             |       |
|                                     | You can now log into PIX.                                              |       |
|                                     | This is the only information login.gov will share<br>with <b>PIX</b> : |       |
|                                     | Email address                                                          |       |
|                                     | t Return to your login.gov profile                                     |       |
| us. General Service                 | 25 Administration                                                      |       |

17. Enter your email address and <u>login.gov</u> password.

| (Bross                              |                                                                                                    | _ D X                         |
|-------------------------------------|----------------------------------------------------------------------------------------------------|-------------------------------|
| https://secure.login.gov/           | v 🗟 C Search                                                                                                    | <u>,0×</u> ↑ ★ 0 <del>0</del> |
| 🛛 login.gov - Welcome 🛛 🗙 💟         |                                                                                                    |                               |
| File Edit View Favorites Tools Help |                                                                                                    |                               |
|                                     | <ul> <li>An onixing website on the change government</li> </ul>                                                                                    |                               |
|                                     | Sign in     Imail address     Pasword     Pasword     Next     Security Practices and Privacy Act Statement   Erropt your password? Create account |                               |
| U.S. General Server                 |                                                                                                    |                               |
|                                     |                                                                                                    |                               |

| 18. | Click Next, | you will | receive a | one-time | password | via | phone or text. |
|-----|-------------|----------|-----------|----------|----------|-----|----------------|
|-----|-------------|----------|-----------|----------|----------|-----|----------------|

| C T Ittps://secure.login.gov/       | + ∰ Ø Search                                                                                                    | - □ × |
|-------------------------------------|----------------------------------------------------------------------------------------------------|-------|
| 0 login.gov - Welcome 🛛 🗙 📑         |                                                                                                    | 12    |
| File Edit View Favorites Tools Help |                                                                                                    |       |
|                                     | An official website of the United States government.                                                                         |       |
|                                     | Sign in Email addres Password Pasword Next Security Practice: and Physicy Act Statement Forget your password? Create account |       |
|                                     |                                                                                                    |       |
| GLE U.S. General Services A         | Ministration                                                                                                    |       |

19. On the next page enter the security code and click **Submit.** 

| ← → 0 https://secure.login.gov/                                                                                  | ✓                                                                                                    | ¢≁ † ★ ¤ ( |
|----------------------------------------------------------------------------------------------------|----------------------------------------------------------------------------------------------------|------------|
| 🛛 login.gov - Welcome 🛛 🕹 📑                                                                                      |                                                                                                    |            |
| File Edit View Favorites Tools Help                                                                              | 2 An official wateria of the United States government                                                           |            |
|                                                                                                    |                                                                                                    |            |
|                                                                                                    |                                                                                                    |            |
|                                                                                                    |                                                                                                    |            |
|                                                                                                    |                                                                                                    |            |
|                                                                                                    | Enable an authentication app                                                                                    |            |
|                                                                                                    | When you sign in, you can get your security code from an<br>authentication ann What is an authentication ann?   |            |
|                                                                                                    | autorinication app. <u>What is an autorinication appr</u>                                                       |            |
|                                                                                                    |                                                                                                    |            |
|                                                                                                    | Open your authentication app                                                                                    |            |
|                                                                                                    | A Enter this key in the app                                                                                     |            |
|                                                                                                    |                                                                                                    |            |
|                                                                                                    | SVVGK2GTCJQC2LSI Copy                                                                                           |            |
|                                                                                                    |                                                                                                    |            |
|                                                                                                    | ör                                                                                                    |            |
|                                                                                                    | Scan code with your mobile device +                                                                             |            |
|                                                                                                    |                                                                                                    |            |
|                                                                                                    |                                                                                                    |            |
|                                                                                                    | Enter the code from the app                                                                                     |            |
|                                                                                                    | Submit                                                                                                    |            |
|                                                                                                    |                                                                                                    |            |
|                                                                                                    |                                                                                                    |            |
|                                                                                                    | Cancel                                                                                                    |            |
|                                                                                                    |                                                                                                    |            |
|                                                                                                    |                                                                                                    |            |
|                                                                                                    |                                                                                                    |            |
| and the second second second second second second second second second second second second second second second | an a sana a sana a sana a sana a sana a sana a sana a sana a sana a sana a sana a sana a sana a sana a sana a s |            |

20. Click on the **Continue** button to enter the PIX application.

|                                     | - A.C. Samb                                                            |    |
|-------------------------------------|------------------------------------------------------------------------|----|
| I Ionin nov - Welcome               |                                                                        |    |
| File Edit View Favorites Tools Help |                                                                        |    |
|                                     | An official website of the United States government                    |    |
|                                     | ULOGIN.GOV                                                             |    |
|                                     | You are now logging in for the first time<br>You can now log into PIX. |    |
|                                     | This is the only information login.gov will share with PIX:            |    |
|                                     | Email address                                                          |    |
|                                     | <u>≷ Return to your login gov profile</u>                              |    |
| ous U.S. Goneral Se                 | Noce Administration De Language • HELP CONTACT PRIVACY & SECURY        | n. |